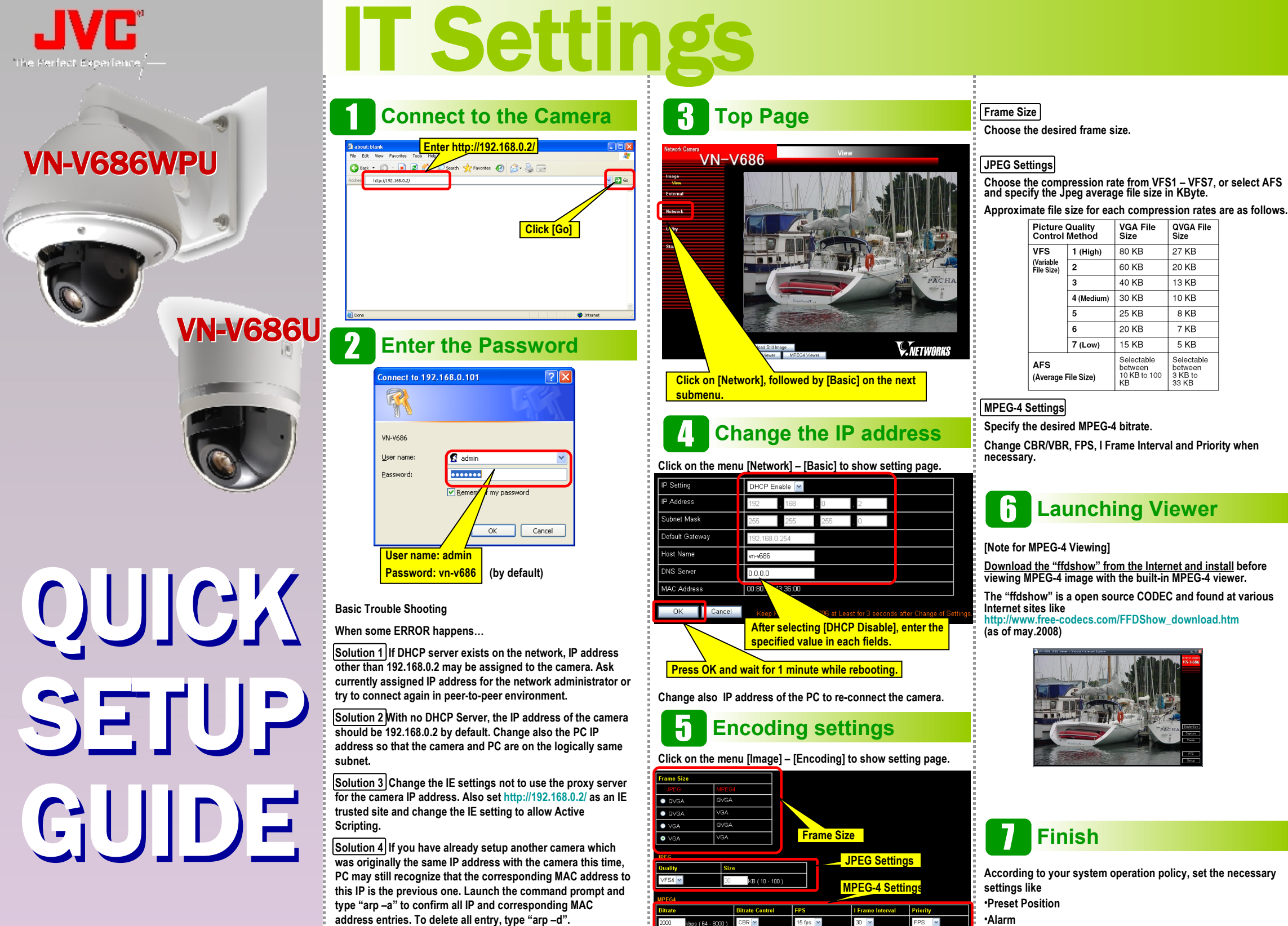

Note Ping command could be a good solution in any situation.

•Alarm Privacy Mask

15 fps 💌

CBR 💌

30 🔽

## and so on.

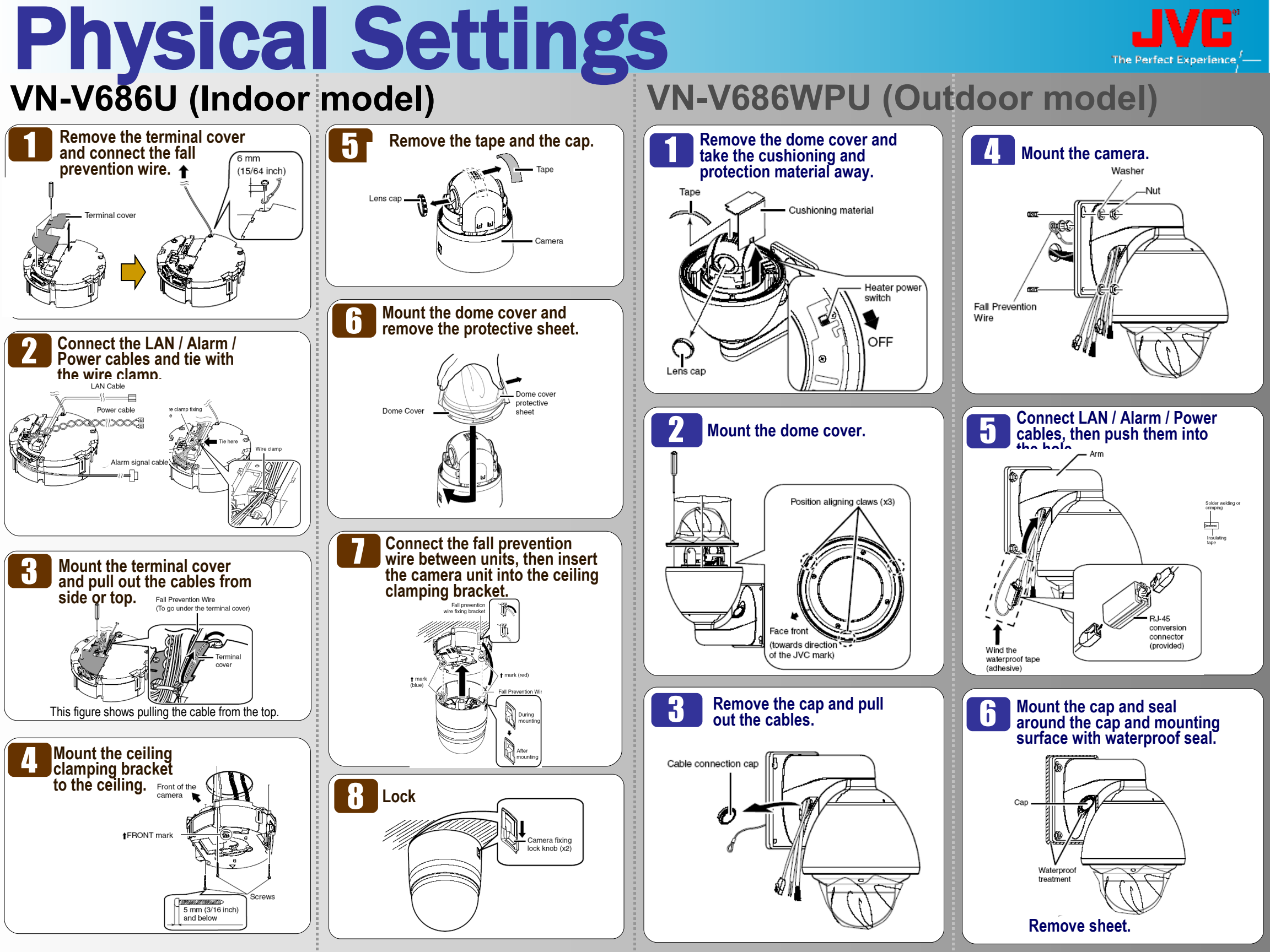